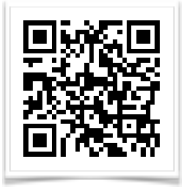

Lutheran High North Technology shanarussell@lutheranhighnorth.org www.lutheranhighnorth.org/technology

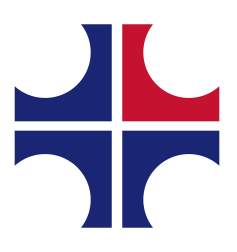

## **Use Dropbox to Share iPad Videos**

This document will show you how to save your video projects to Dropbox and share the folder with your teacher to turn it in. This method is great when you have a file that's too large to email. You upload to dropbox and then just send your teacher a link to view it instead of the large file.

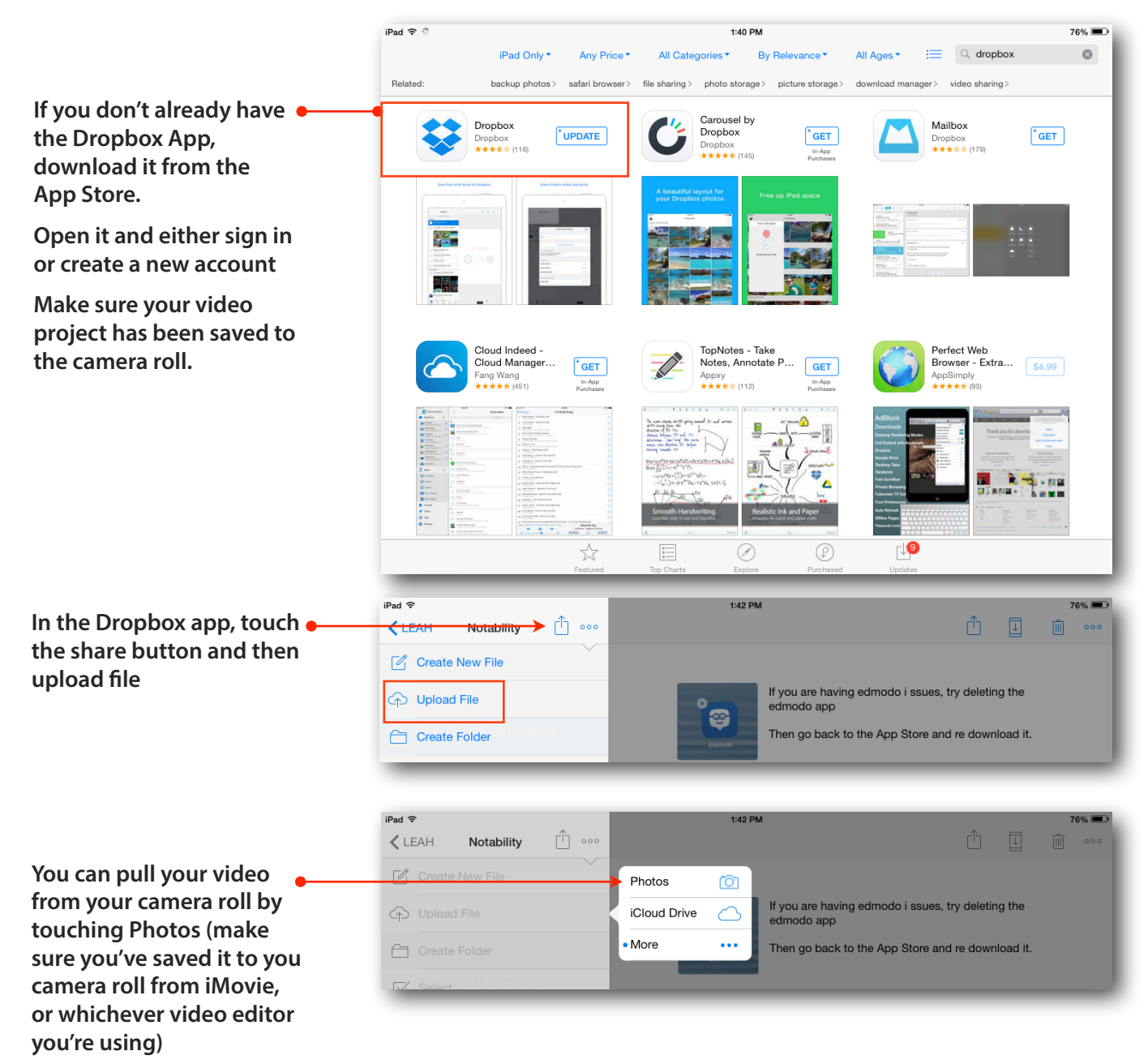

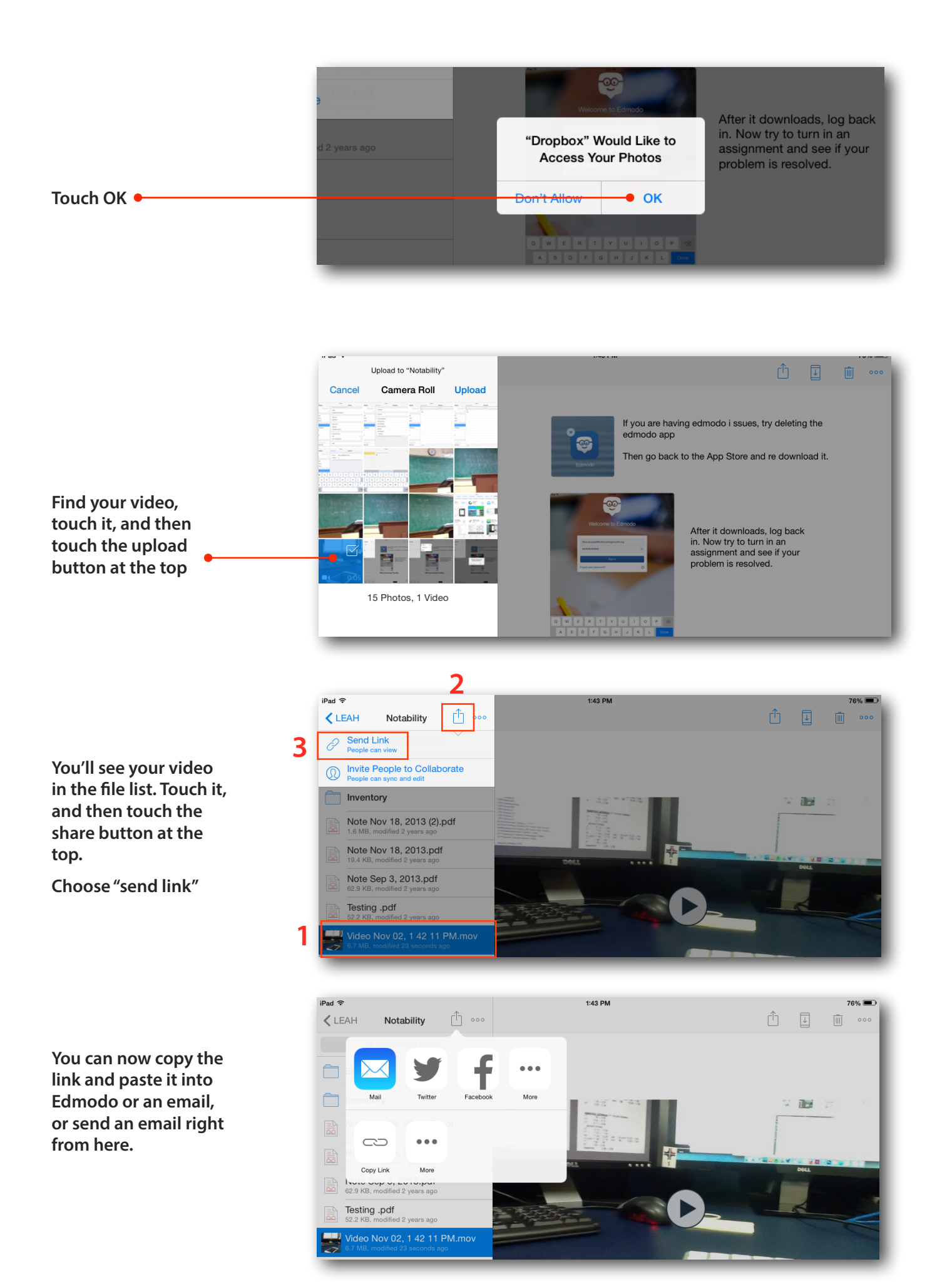

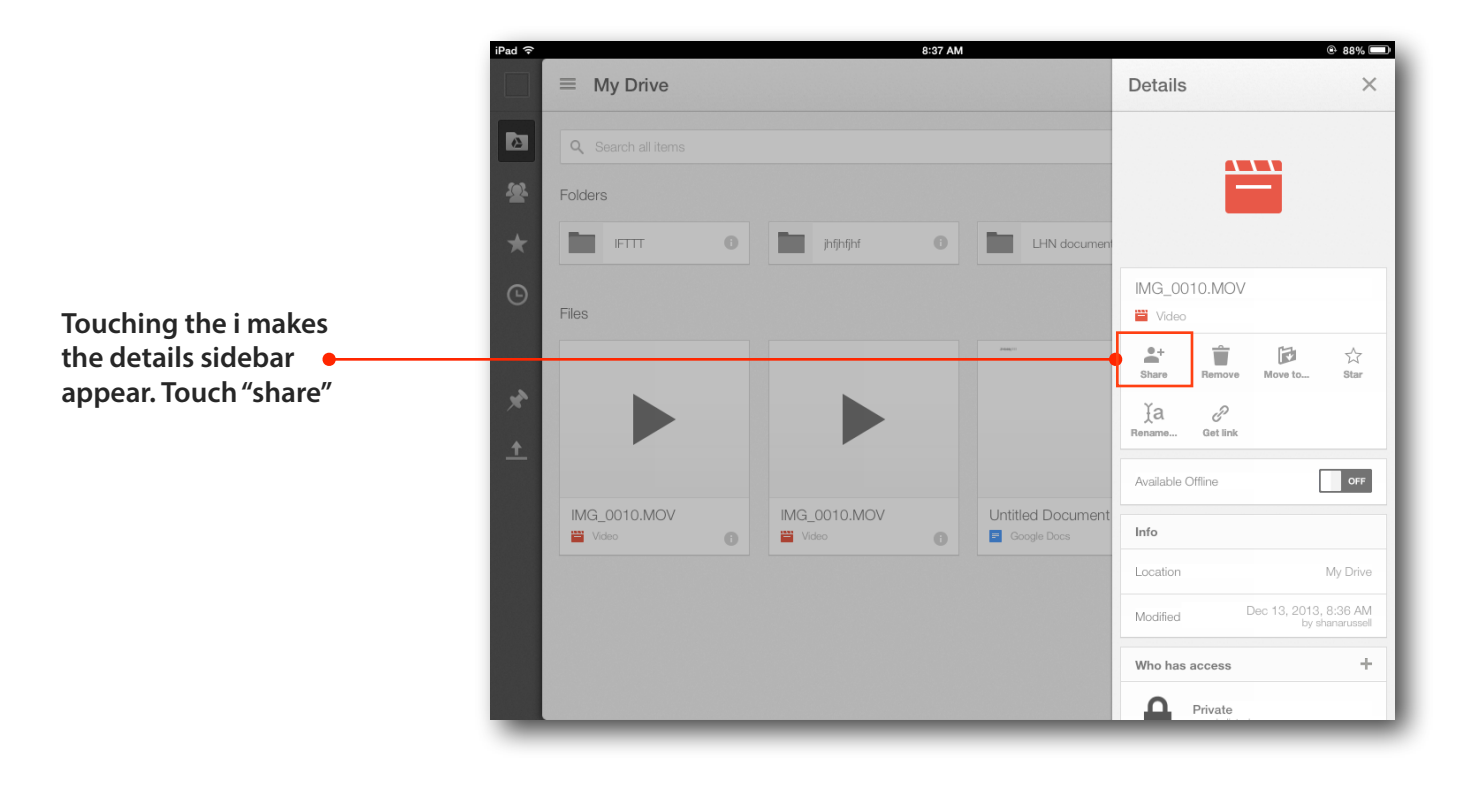

Add your teacher's email address and choose which permissions to •--give your teacher (edit, comment or just view)

Then touch the check mark.

That's it!

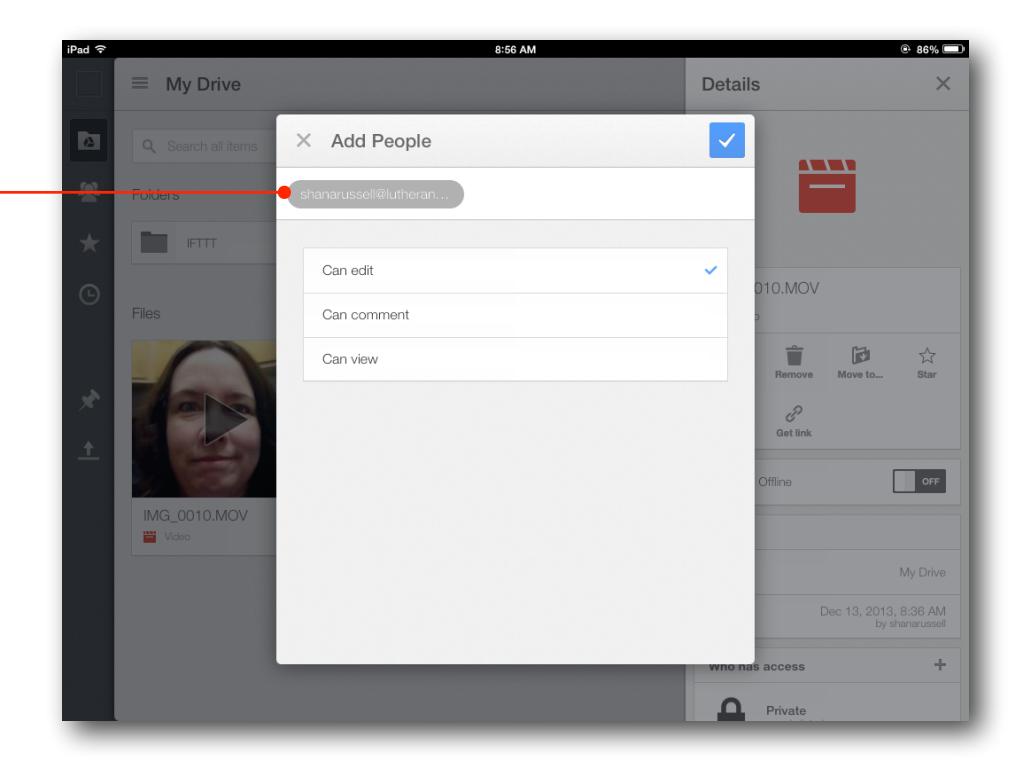